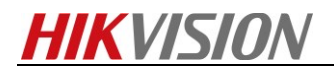

# How to use Hik-connect App

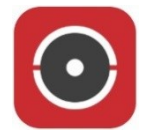

### Preparation

- 1. Download Hik-connect app and install it in your phone.
- 2. A Hikvision device which support cloud P2P.

**Note:** Hik-connect is only for overseas market. For iOS user, do not use Chinese Apple ID in APP store. For Android user, please search it in Google Play.

#### Steps:

- 1. Download the Hik-connect app and register a Hik-connect account.
- 2. Set up the device and make device parameters properly.
- 3. Add the device into account, ready to enjoy the video.

### Key Step 1: Register an account

#### Steps:

1. Open Hik-connect app and click "Register an account" in login page. Read and agree service agreement of registration, then choose a method to register the account. Choose the country for the account; please do not select a wrong country. Enter the mobile phone number or email address. Enter the received verification code. Set the user name and password for your account. Finish registration

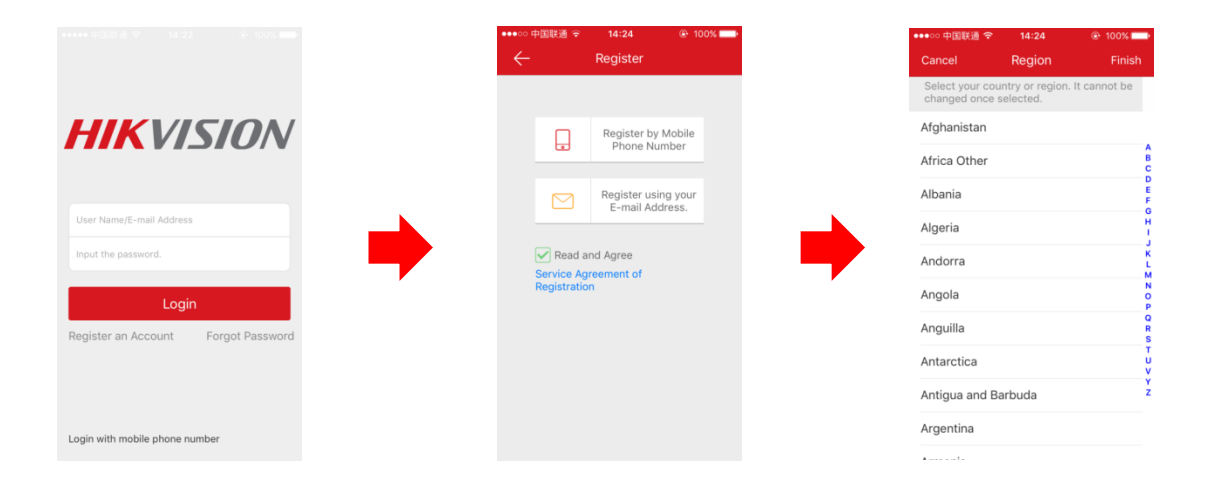

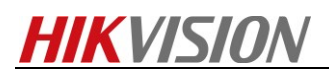

| ✓ Set Account          Joer Name       Input the SMS verification code         Letters, numbers or underlines.       Input the SMS verification code         Password       Input the received by 8618667144959.         Letters, numbers or symbols.       Input the received verification code.         Confirm your new password again.       Next         Confirm your new password again.       Get Again(57)         1       2, asc       3, DEF         4, or H       J, KK.       MNO         7, pass       8, your your your your your your your your                                                                                                    |
|----------------------------------------------------------------------------------------------------|
| Jeer Name Letters, numbers or underlines. Password Letters, numbers or symbols. Confirm your new password again. Confirm your new password again. Finish Finish Index Statement of the symbol of the symbol of the s                                                                                                    |
| Letters, numbers or underlines. Password Letters, numbers or symbols. Confirm your new password again. Finish Finish I 2 3 Finish I 2 3                                                                                                    |
| Password<br>Letters, numbers or symbols.<br>Confirm your new password again.<br>Confirm your new password again.<br>Finish<br>Finish<br>I 2, 3<br>0 EF<br>4, 5, 6<br>0 HI 3rK, MNO<br>7 Pass 8, W 9, WXYZ                                                                                                    |
| Letters, numbers or symbols.<br>Confirm your new password again.<br>Confirm your new password again.<br>Finish<br>Finish<br>1 2 3<br>0 EF<br>4 5 6<br>0 H<br>7 Pass 8 TUV 9 WXYZ                                                                                                    |
| Confirm your new password again.<br>Confirm your new password again.<br>Finish<br>Finish<br>Fi |
| Confirm your new password again.<br>Finish<br>Get Again(57)<br>1 2 3 4 5 6 4 5 6 6 4 5 6 7 8 9 7 PORS 8 7 9 WXYZ                                                                                                    |
| Finish           1         2         3           4         5         6           0HI         JKL         MNO           7         8         9           WXYZ         WXYZ                                                                                                    |
| 1         2         3           4         5         6           0HI         JKL         MNO           7         8         9           PORS         TUV         WXYZ                                                                                                    |
| 4 5 6<br>они JAL МИО<br>7 8 9<br>Рода ИУ 9<br>УХУZ                                                                                                    |
| 7 8 9<br>Pars Tuy 9<br>WXYZ                                                                                                    |
| PQRS TUV WXYZ                                                                                                    |
|                                                                                                    |
| 0 🗵                                                                                                    |
| 0 🗷                                                                                                    |

## Key Step 2: Set up the device

### Steps:

Registered. Auto logging in...

1. Login into the device via IE browser.

| HIKVISION |           |       | English | ~ |
|-----------|-----------|-------|---------|---|
|           | User Name | admin |         |   |
|           | Password  | •••   |         |   |
|           |           | Logi  | n       |   |
|           |           |       |         |   |
|           |           |       |         |   |
|           |           |       |         |   |

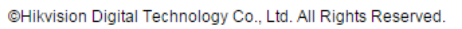

# **HIKVISION**

2. Set the device internet parameters properly in "Configuration-Advanced Configuration-Network-TCP/IP". Enable the "DHCP" and make sure that "DNS Server" been filled in. Local DNS server address and 114.114.114.114 are all available.

| Live View                       | Playback               |             | Log       | 1           |         | Conf | ïgurat | tion   |         |          | <b>&amp;</b> 4 | admin   🛶 l |
|---------------------------------|------------------------|-------------|-----------|-------------|---------|------|--------|--------|---------|----------|----------------|-------------|
| Local Configuration             | TCP/IP Port            | DDNS        | PPPoE     | SNMP        | QoS     | FTP  | Wi-Fi  | UPnP™  | Email   | NAT      | Platform Acces | SS HTTPS    |
| Basic Configuration 🗸 🗸         | NIC Settin             | gs          |           |             |         |      |        |        |         |          |                |             |
| Advanced Configuration ^        | Select NIC<br>NIC Type |             | lar<br>Au | n<br>ito    |         |      | ۲<br>۲ |        |         |          |                |             |
| Network                         | DHCP                   |             |           |             |         |      |        |        |         |          |                |             |
| Video/Audio                     | IPv4 Addre             | ess         | 193       | 2.168.33.1  | 51      |      |        | Tes    | t       |          |                |             |
| Image                           | IPv4 Subn              | et Mask     | 25        | 5.255.255.  | 0       |      |        |        |         |          |                |             |
| <ul> <li>Security</li> </ul>    | IPv4 Defa              | ult Gateway | 193       | 2.168.33.1  |         |      |        |        |         |          |                |             |
| <ul> <li>Basic Event</li> </ul> | IPv6 Mode              |             | R         | oute Advert | tisemer | it   | ٣      | View R | oute Ad | vertisem | ient           |             |
| Smart Event                     | IPv6 Addre             | ess         |           |             |         |      |        |        |         |          |                |             |
| Storage                         | IPv6 Subn              | et Mask     | 0         |             |         |      |        |        |         |          |                |             |
|                                 | IPv6 Defa              | ult Gateway |           |             |         |      |        |        |         |          |                |             |
|                                 | Mac Addre              | ss          | c4:       | 2f:90:59:80 | d:9d    |      |        |        |         |          |                |             |
|                                 | MTU                    |             | 15        | 00          |         |      |        |        |         |          |                |             |
|                                 | Multicast A            | ddress      |           |             |         |      |        |        |         |          |                |             |
|                                 | Enable                 | Multicast I | Discovery |             |         |      |        |        |         |          |                |             |
|                                 | DNS Serv               | er          |           |             |         |      |        |        |         |          |                |             |
|                                 | Preferred              | ONS Serve   | r 19:     | 2.168.33.1  |         |      |        |        |         |          |                |             |
|                                 | Alternate [            | NS Serve    |           |             |         |      |        |        |         |          |                |             |
|                                 |                        |             |           |             |         |      |        |        |         |          |                |             |
|                                 |                        |             |           |             |         |      |        |        |         |          |                | Save        |

**3.** Enable "Cloud P2P" function in "Platform Access" and make sure that the "Register Status" is online. The device cannot be added into account if the status is offline.

| Live View                                                                                                    | F     | Playback |                         | Log   | 1                 | _          | Confi | gurat | ion   |       |     | 💄 adm           | in   🋶 Log |
|----------------------------------------------------------------------------------------------------|-------|----------|-------------------------|-------|-------------------|------------|-------|-------|-------|-------|-----|-----------------|------------|
| <ul> <li>Local Configuration         <ul> <li>Local Configurat</li> <li>Basic Configuration</li> </ul> </li> <li>Advanced Configurat</li> </ul> | ion • | TCP/IP P | ort DDNS<br>ble<br>Type | PPPoE | SNMP<br>VIZ Cloud | QoS<br>P2P | FTP   | Wi-Fi | UPnP™ | Email | NAT | Platform Access | HTTPS      |
| System                                                                                                    |       | Registe  | r Status                | Or    | nline             |            |       | ۲     |       |       |     |                 |            |
| Network                                                                                                    |       |          |                         |       |                   |            |       |       |       |       |     |                 |            |
| Video/Audio                                                                                                    |       |          |                         |       |                   |            |       |       |       |       |     |                 |            |
| Image                                                                                                    |       |          |                         |       |                   |            |       |       |       |       |     |                 | Save       |
| Security     Security                                                                                                    |       |          |                         |       |                   |            |       |       |       |       |     |                 |            |
| Basic Event     Smart Event                                                                                                    |       |          |                         |       |                   |            |       |       |       |       |     |                 |            |
| Shan Even                                                                                                    |       |          |                         |       |                   |            |       |       |       |       |     |                 |            |
|                                                                                                    |       |          |                         |       |                   |            |       |       |       |       |     |                 |            |
|                                                                                                    |       |          |                         |       |                   |            |       |       |       |       |     |                 |            |

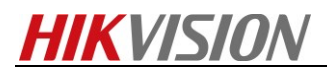

**4.** Open Hik-connect app on your mobile and enter the user name and password of your account. Click the "Plus" button at the top right corner of the app. Scan the device QR code or enter the device series number manually. Find the device and Click "Add" to complete

|                                                                                          | No \$M ♀ 11:02 AM @ 85%.■2<br>Home +      | No SIM ♥ | 11:02 AM<br>Scan QR Code | ® 85% <b>■</b> > No SIM ¥<br>∠ ← | 11:02 AM<br>Manually Input | @ 85% <b>==</b> D   |
|------------------------------------------------------------------------------------------|-------------------------------------------|----------|--------------------------|----------------------------------|----------------------------|---------------------|
| HIKVISION                                                                                | 21                                        |          |                          | nput the 9-                      |                            |                     |
| User Namu/F-mail Address<br>prput the passend.                                           | Citch here is and your Hilvision devices. | →        |                          | The detectors ca                 | nnot be added by r         | nanually inputting. |
| Register an Account Forgot Password                                                      |                                           |          |                          | Cancel                           |                            | ОК                  |
|                                                                                          |                                           |          |                          | 1                                | 2<br>^#BC<br>5             | 3<br><sub>DEF</sub> |
| Lasin with matrific alterna sumbar                                                       |                                           |          | Device QR Code           | Pors                             | B<br>TUV                   | 9<br>wxyz           |
| No 501 *     11:03 AM     # 641 •     No       Home     +     +       D5-2002010FD-IW(52 | SM ▼ 1104 AM                              |          | No SAI 🔻                 | 11-02 AM # 85<br>Results         |                            |                     |
| Ere Managabil Mare                                                                       | Catery                                    | -        | DS-2CD2                  | Q10FD-WK(528376043)<br>Add       |                            |                     |

## \*Key Step 3: Set device motion detection alarm

*Note:* The following step is optional, which is aim to receive the motion detection alarm of *DVR/NVR* in APP

#### Steps:

**1.** Enable the device motion detection and set the arming schedule.

| HIKVISION   | Live View    | Playback             | Picture            | Configuration     |           |
|-------------|--------------|----------------------|--------------------|-------------------|-----------|
| 🖵 Local     | Motion       | o Tampering Vid      | eo Loss 🛛 Alarm Ir | nput Alarm Output | Exception |
| System      | Channel No.  | Analog               | Camera1            |                   |           |
| Network     | 🔽 Enable Mot | ion Detection        |                    |                   |           |
| Video/Audio | Enable Dyn   | amic Analysis for Mo | tion               |                   |           |
| Image       | Area Setting | s Arming Sched       | ule Cinkage Met    | hod               |           |
| Event       | 03-01-201s n | 96 21 21             |                    |                   |           |
| Basic Event |              |                      |                    |                   |           |
| Smart Event |              |                      |                    |                   |           |

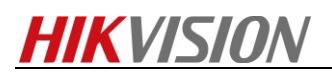

2. Tick off the "Notify Surveillance Center" and trigger relevant channel.

| HII | VISION            | Live View Pla       | yback              | Picture           | Configuration   |                 |
|-----|-------------------|---------------------|--------------------|-------------------|-----------------|-----------------|
| Ţ   | Local             | Motion Video Tamp   | ering Video Lo     | ss Alarm Inpi     | ut Alarm Output | Exception       |
|     | System            | Channel No.         | Analog Can         | nera1             | •               |                 |
| Ø   | Network           | P Enable Motion Det | ection             |                   |                 |                 |
| Q.  | Video/Audio       | 🗐 Enable Dynamic A  | nalysis for Motion |                   | _               |                 |
| 14  | Image             | Area Settings       | ming Schedule      | Linkage Metho     | d               |                 |
|     | Event             | Normal Linkage      |                    | ] Trigger Alarm ( | Dutput          | Trigger Channel |
|     | Basic Event       | Audible Warning     | E                  | ] A->1            | V               | ] A1            |
| _   | Smart Event       | 📝 Send Email        |                    | ] A->2            | E               | ] A2            |
| 6   | Storage           | Notify Surveillan   | ce Center          | A->3              | E               | ] A3            |
| R   | Vehicle Detection | Full Screen Mon     | itoring            | ] A->4            | E               | ] A4            |
| 63  | VCA               |                     | E                  | ] A->5            | E               | ] A5            |
|     |                   |                     | 10                 | 1 A->6            | 100             | 1.46            |

3. Login into Hik-connect account, click device title to enter linked device page and choose relevant channel. Click "Alarm Notification" button. Enable "Alarm Notification" and "Notification schedule". Set the notification schedule for corresponding channel.

| ••∞ 中国联通 令<br>← DS- | 3:01 РМ<br>7216HGHI-SH(56251         | ⊕ 92% <b>==</b> )<br>¢ |
|---------------------|--------------------------------------|------------------------|
| НП                  | <b>KVISI</b> O                       | <b>N</b>               |
|                     |                                      |                        |
| 🖉 Linked Dev        | ice                                  |                        |
| HIKVISION Ca        | amera 1@DS-7216HGHI-<br>H(562517952) | >                      |
| HIKVISION Ca        | amera 2@DS-7216HGHI-<br>H(562517952) | >                      |
| HIKVISION Ca        | amera 3@DS-7216HGHI-<br>H(562517952) | >                      |
| HIKVISION Ca        | amera 4@DS-7216HGHI-<br>H(562517952) | >                      |
| Ca<br>HIKVISION     | amera 5@DS-7216HGHI-<br>H(562517952) | >                      |
|                     |                                      |                        |
|                     |                                      |                        |
|                     |                                      |                        |
|                     |                                      |                        |
|                     |                                      |                        |
|                     |                                      |                        |

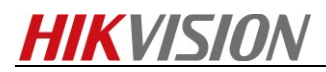

# **Frequency Asked Questions**

As per the procedure above, to use Hik-connect, there are only 3 steps which are "enable the device Cloud P2P function", "add the device into account" and "Play the real-time or recorded video from device". The following are some frequency asked questions for each 3 steps.

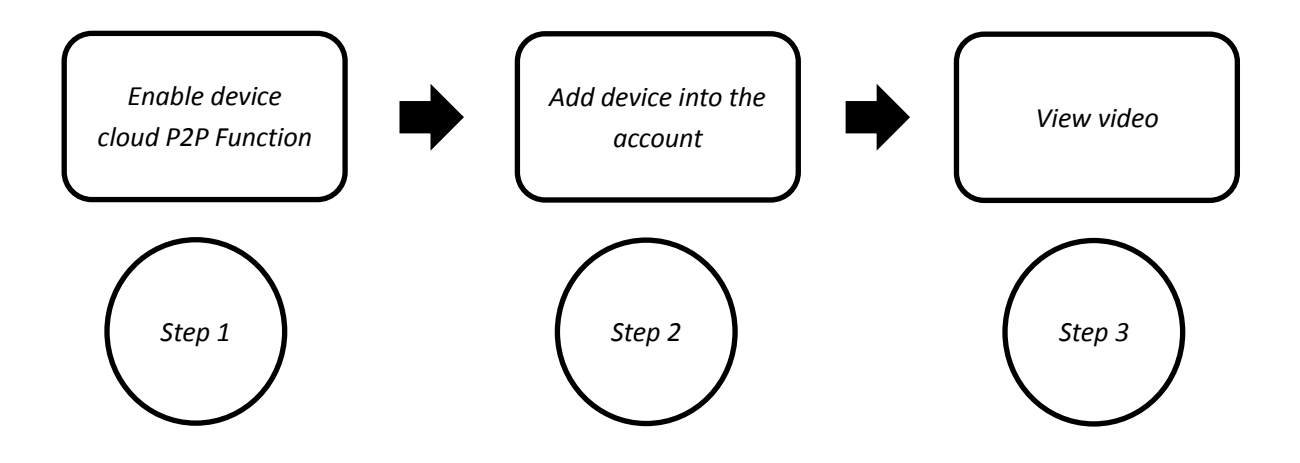

### Frequency asked question for step one

### **Device is offline**

- 1. Check if the device is power on and the network patency.
- 2. Check if the cloud P2P function is enabled.
- 3. If the device and PC are in the same local network area, enter "telnet dev.hik-connect.com 8555" and "telnet www.hik-connect.com 80".
- 4. Make sure that the selected country for the account is consistent with the device's country.
- 5. Check if the device's IP address conflict with other internet terminal's IP address (Suggest to factory set the device).
- 6. Check if the device network parameters been properly set. Make sure the DNS Server address is filled in and available, the IP address and gateway match with the router's IP address and gateway.
- 7. Check if the device and the router enabled "DHCP" (If there are two stage routing, enable "DHCP" for the first stage routing and disable "DHCP" for the second stage routing).
- 8. Check if the network is limited (require to binding the Mac address and IP address or port forwarding in the router)

# **HIKVISION**

## Frequency asked question for step two

### The device cannot be added: when adding the device into account, a system message

pops up to remind "The device cannot be added", which means that background cloud server doesn't have this device model's capability set, R&D of device need to report the device's capability set to the cloud server. When this phenomenon occurs, please give us a feedback and we will inform R&D to take good care if this issue.

Server exception: when getting the hint, please report to us as soon as possible.

### The device is offline, no search result is found: Please check if the device has

connected to the internet and enabled Cloud P2P function. Make sure the status is online which can be seen in "Platform access" page. If the status is online but still get this error, something may be wrong with background server, please report to us as soon as possible.

### The device cannot be added to cross-regional platform: This error code

means that the device and the account register to two different servers. It's suggested to upgrade the device to the latest version and select the correct country for the account when registering. If still get the hint, please report the device serial number and account name to us.

Wrong verification code: The verification code is six capital letters which can be found

from the sticker attaching on the device. Make sure to enter the right code and all the six letters are capitalized. If still get the error code, please refer to a "How to" document to find the real verification code of the device (How to find the challenge code for device which support cloud P2P).

### Frequency asked question for step three

The device is online but cannot view the video: 1. For R2 type network camera,

the version 5.3.0 for June and August delete the cloud P2P function in the code level. Please upgrade the device to the latest version. 2. for other devices, check if the network condition is fine. If possible, lower the device parameters setting, such as image quality, bitrate, etc..

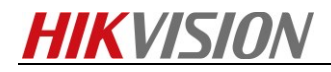

# First Choice for Security Professionals HIKVISION Technical Support